## Commencez avec MEGA

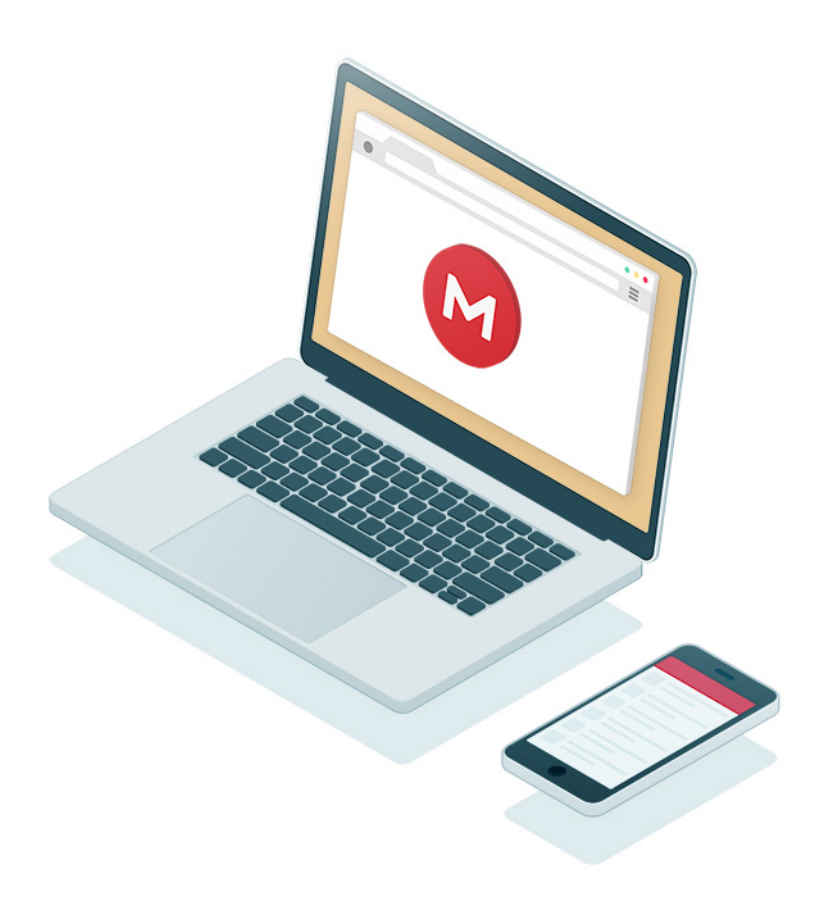

## Ajouter des fichiers à MEGA

#### Sur le site Web mega.nz

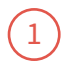

1

- Connectez-vous sur <a href="https://mega.nz/">https://mega.nz/</a>
- 2 Cliquez sur le bouton
  Téléversement de fichiers
  en haut à droite.
- Choisissez le ou les fichiers que vous souhaitez téléverser et cliquez sur Ouvrir.
- 4 Ou glissez-déposez simplement des fichiers directement de votre ordinateur dans votre navigateur Web.

|          |                  |   |       |                 | 1   |                     |            | 0 1              |              |
|----------|------------------|---|-------|-----------------|-----|---------------------|------------|------------------|--------------|
|          | Disque nuagique  |   |       |                 | _   | • Hunt              | er Yates 🏮 | Q %              | 4 <b>7</b> = |
| Me       | s dossiers       | ¢ |       | + Nouveau dossi | [م] | Télévet de fichiers | 🛐 Télév    | ersement de dos  | sier 🗄       |
| - 1      | 🔁 Camera uploads |   | Nom   |                 | Ċ,  | туре                |            | Date de création |              |
| - 1      | Documents        |   | 💿 Ca  | mera uploads    |     | Dossier             |            | 2013-01-19 11:34 | Ð            |
|          | La finance       |   | Do    | cuments         |     | Dossier             |            | 2013-01-19 11:34 | 1            |
|          | 🕶 🚞 Travail      |   | 🖂 Bie | envenue.pdf     |     | PDF Docu            | ment       | 2013-01-19 11:34 | 1            |
| <u> </u> | Présentations    |   |       |                 | 11  |                     |            |                  |              |
|          | Rapports         |   |       |                 |     |                     |            |                  |              |
|          |                  |   |       |                 |     |                     |            |                  |              |
|          |                  |   |       |                 |     |                     |            |                  |              |
|          |                  |   |       |                 |     |                     |            |                  |              |
|          |                  |   |       |                 |     |                     |            |                  |              |
|          |                  |   |       |                 |     |                     |            |                  |              |
|          |                  |   |       |                 |     |                     |            |                  |              |
|          |                  |   |       |                 |     |                     |            |                  |              |
|          |                  |   |       |                 |     |                     |            |                  |              |
|          |                  |   |       |                 |     |                     |            |                  |              |
|          |                  |   |       |                 |     |                     |            |                  |              |
| చ        |                  |   |       |                 |     |                     |            |                  |              |
| -        |                  |   |       |                 |     |                     |            |                  |              |
| 44       |                  |   |       |                 |     |                     |            |                  |              |
| · · ·    |                  |   |       |                 |     |                     |            |                  |              |
|          |                  |   |       |                 |     |                     |            |                  |              |

#### Sur Windows, Mac ou Linux en utilisant l'appli pour ordinateur.

- <u>Installez l'appli</u> sur votre ordinateur
- 2 Glissez-déposez des fichiers dans le dossier MEGA (ou dans les dossiers que vous avez choisi de synchroniser, si vous les avez configurés lors de l'installation)

| Construction    Construction    C | PDF<br>Becaracy of Becaracy of Control of Control of Contr | MEGAsync<br>Favoris<br>Meintosh HD<br>Bureau<br>PDF<br>Récents<br>Tóléchargements<br>A Applications<br>MEGAsync<br>MEGAsync<br>MEGAsync<br>Camera uploads<br>Documents<br>Récents<br>MEGAsync<br>Camera uploads<br>Documents<br>MEGAsync<br>Camera uploads<br>Documents<br>MEGAsync<br>Camera uploads<br>Documents<br>MEGAsync<br>MEGAsync<br>MEGAsync | df |
|----------------------------------------------------------------------------------------------------|----------------------------------------------------------------------------------------------------|----------------------------------------------------------------------------------------------------|----|
| Jettmong Lettmont utdistance 635 60                                                                                                    | II E                                                                                                    | Мас                                                                                                    |    |

#### Sur iOS et Android

- Pour iOS, touchez l'icône ••• Plus située en haut à droite.
   Pour Android, touchez le + bouton situé en bas à droite.
- 2 Pour iOS, choisissez **Téléverser**. Pour Android, choisissez le type de téléversement.
- 3) Choisissez l'emplacement à partir duquel vous souhaitez téléverser des fichiers.
- (4) Choisissez le fichier que vous souhaitez téléverser.

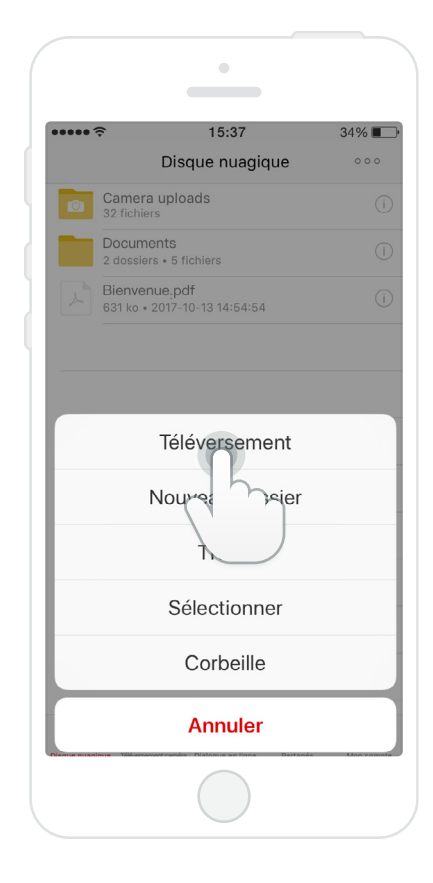

iOS

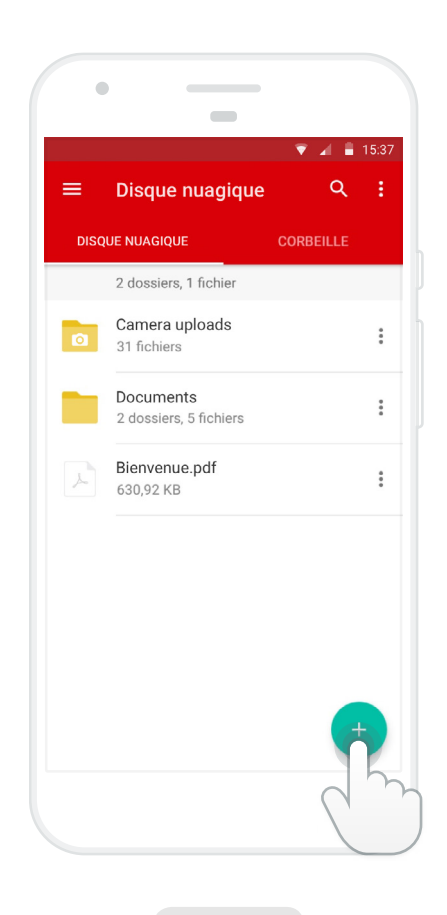

Android

## Accédez à votre contenu où que vous soyez

Installez l'appli pour ordinateur de MEGA pour Windows, Mac ou Linux.

Synchronisez un ou plusieurs dossiers de votre ordinateur avec votre compte MEGA.

Accédez et travaillez avec vos données en toute sécurité à partir de différents lieux et appareils. L'appli est toujours en fonction et entièrement automatique.

Installer les applis pour ordinateur ou mobiles

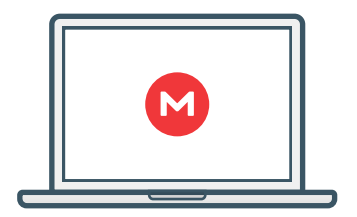

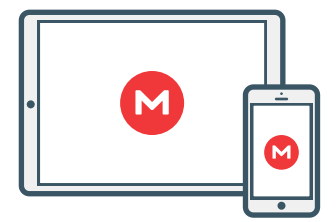

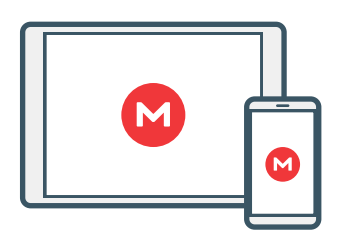

https://mega.nz/sync

https://mega.nz/ios

https://mega.nz/android

## Partagez vos fichiers et dossiers

#### Sur le site Web mega.nz

- 1 **Cliquez à droite** sur n'importe quels dossier ou fichier que vous souhaitez partager (vous pouvez aussi cliquer à gauche sur l'icône **Plus** qui apparaît au survol)
- 2) Cliquez sur 🕒 Obtenir le lien dans le menu contextuel.
- 3 Si vous l'utilisez pour la première fois, veuillez accepter l'avertissement concernant les droits d'auteur.
- 4) Votre lien est maintenant créé. Vous pouvez choisir le lien manuellement et le copier ou utiliser le bouton **Copier**.

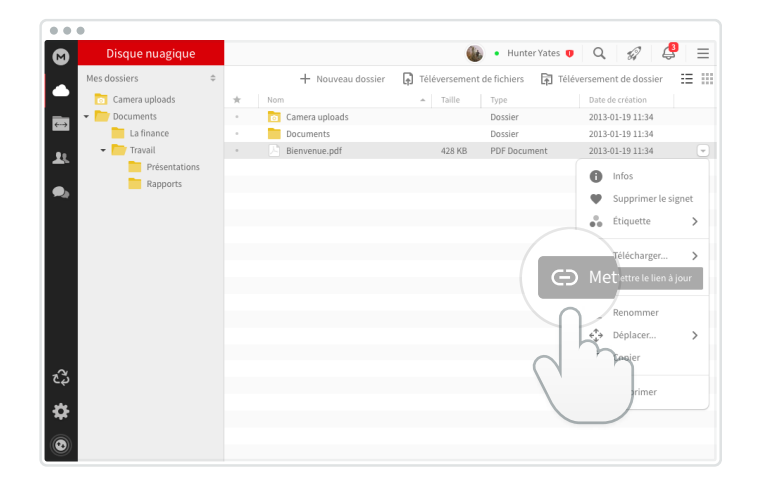

#### Sur Windows, Mac ou Linux en utilisant l'appli pour ordinateur.

- 1 **Cliquez à droite** sur n'importe quels fichiers ou dossiers se trouvant dans n'importe quel dossier synchronisé de votre ordinateur.
- 2 Pour Windows et Linux, choisissez **Obtenir le lien MEGA** dans votre menu contextuel. Sur Mac, choisissez **MEGA** pour obtenir le lien.
- 3 Le lien est maintenant copié automatiquement vers votre presse-papiers. Il vous suffit de le coller où vous le souhaitez.

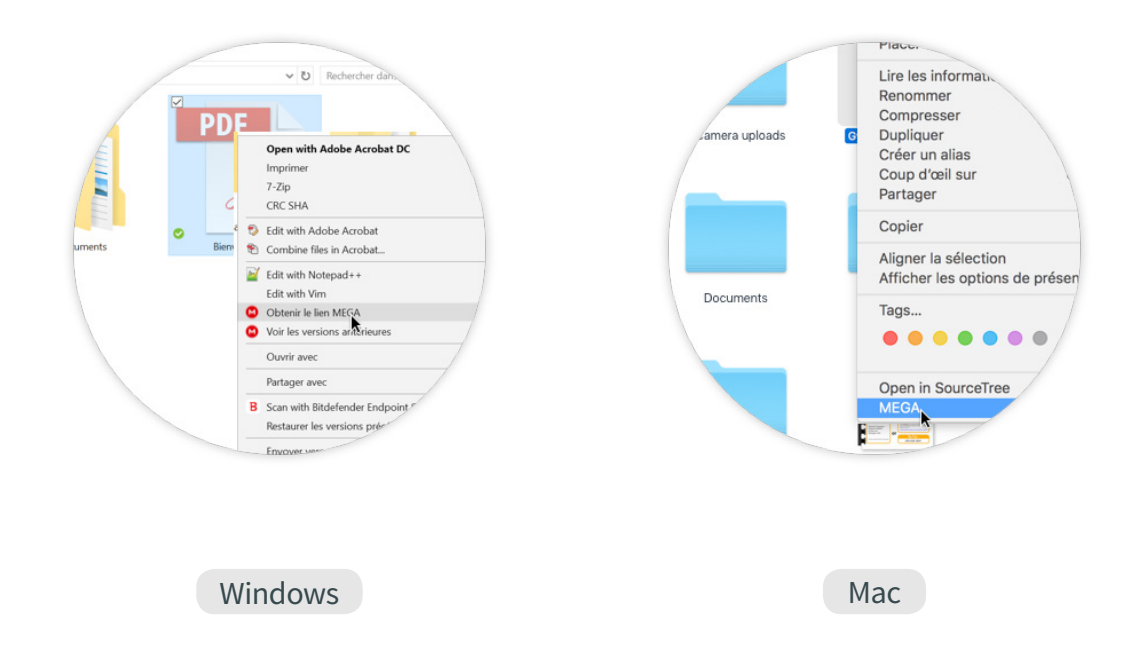

#### Sur iOS et Android

 Pour iOS, touchez l'icône i Infos du fichier ou dossier que vous souhaitez partager. Pour Android, touchez l'icône Option du fichier ou dossier que vous souhaitez partager.
 Sur iOS, touchez l'icône Partager et choisissez Obtenir le lien. Sur Android, choisissez l'option GO Obtenir le lien du menu.

3) Le lien est maintenant créé et placé dans votre presse-papiers.

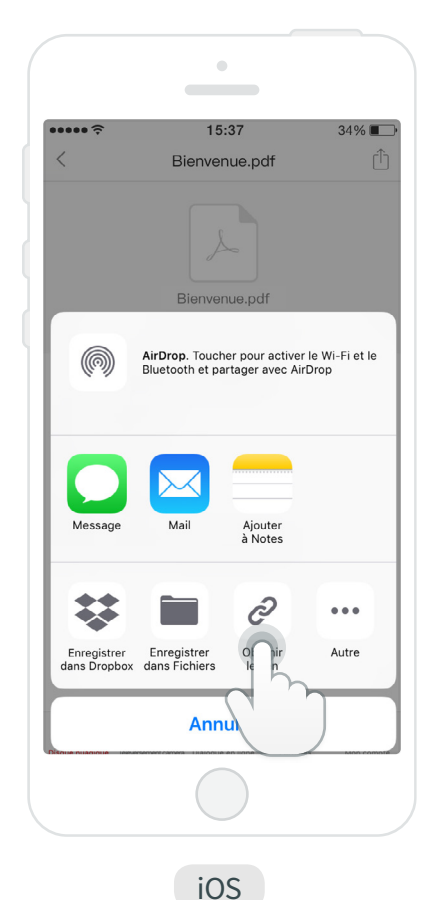

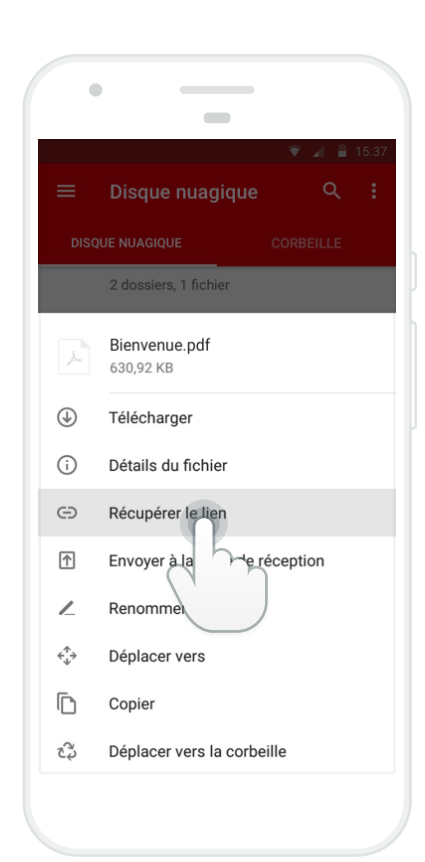

Android

## Collaborer avec les autres

Partager un dossier est une excellente façon de collaborer avec vos contacts. Vous pouvez partager un dossier avec n'importe quel contact, avec n'importe quel utilisateur existant de MEGA et même avec n'importe quel utilisateur tant que vous avez son adresse courriel.

Si l'utilisateur n'a pas encore de compte MEGA, il recevra automatiquement un courriel d'invitation à se joindre à MEGA afin de voir votre dossier partagé.

#### Sur le site Web mega.nz

- (1) **Cliquez à droite** sur n'importe quel dossier au fichier que vous souhaitez partager.
- 2) Cliquez sur **+· Partage** dans le menu contextuel.
- 3) Saisissez une adresse courriel ou les premières lettres du nom de votre contact MEGA.
- 4) Choisissez les droits (lecture seulement par défaut)
- 5) Cliquez sur le bouton **Terminé**. Votre dossier partagé maintenant créé.

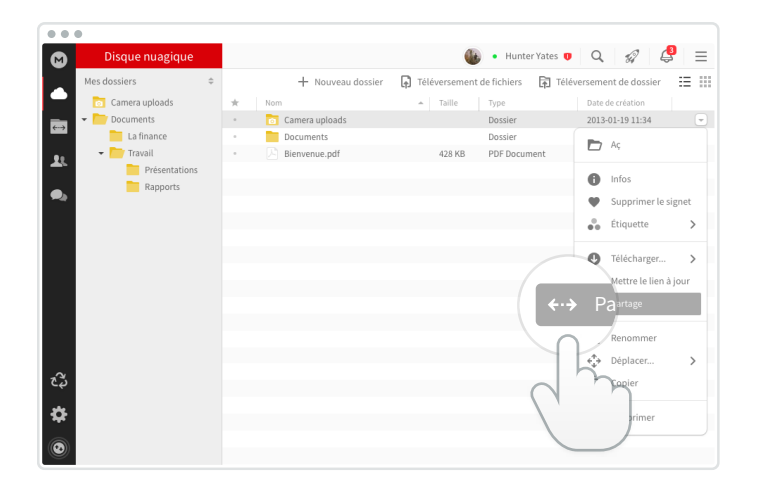

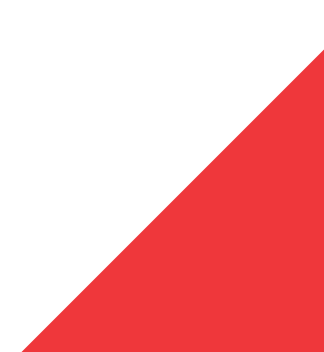

#### Sur iOS et Android

- Sur iOS, touchez l'icône i Infos du dossier que vous souhaitez partager.
   Sur Android, touchez l'icône option du dossier que vous souhaitez partager.
- (3) Saisissez une adresse courriel ou les premières lettres du nom de votre contact MEGA.
- (4) Choisissez les droits pour ce dossier partagé.
- 5) Votre contact peut maintenant accéder à ce dossier.

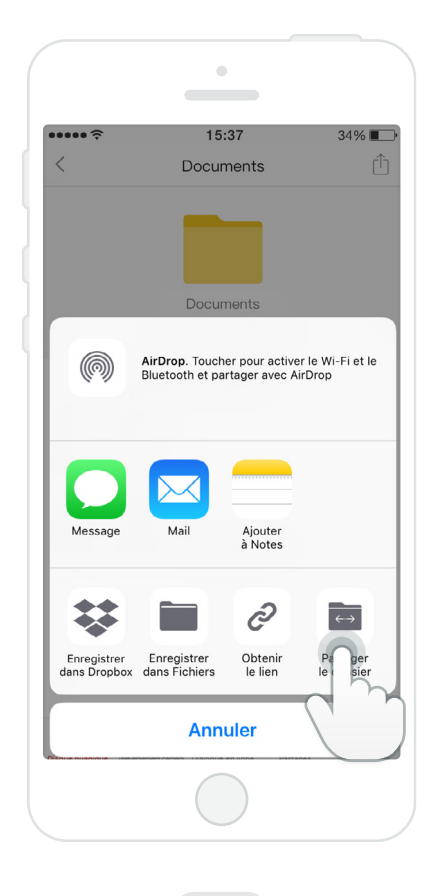

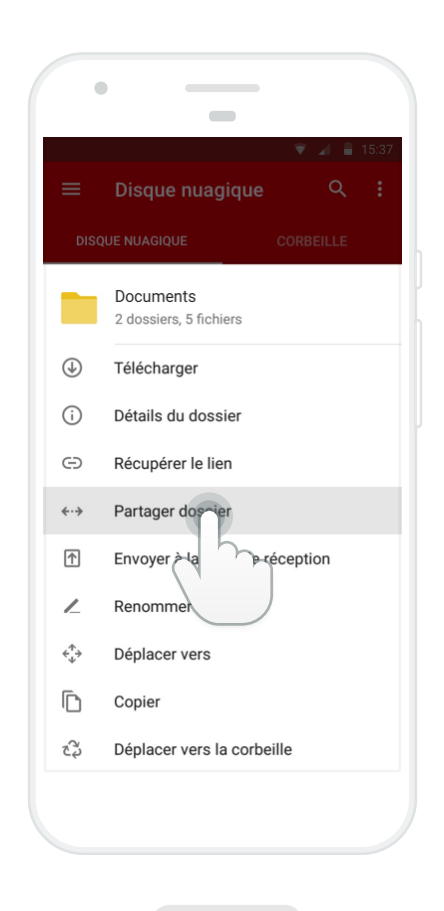

iOS

Android

## Félicitations!

# Vous connaissez maintenant les bases de votre compte MEGA.

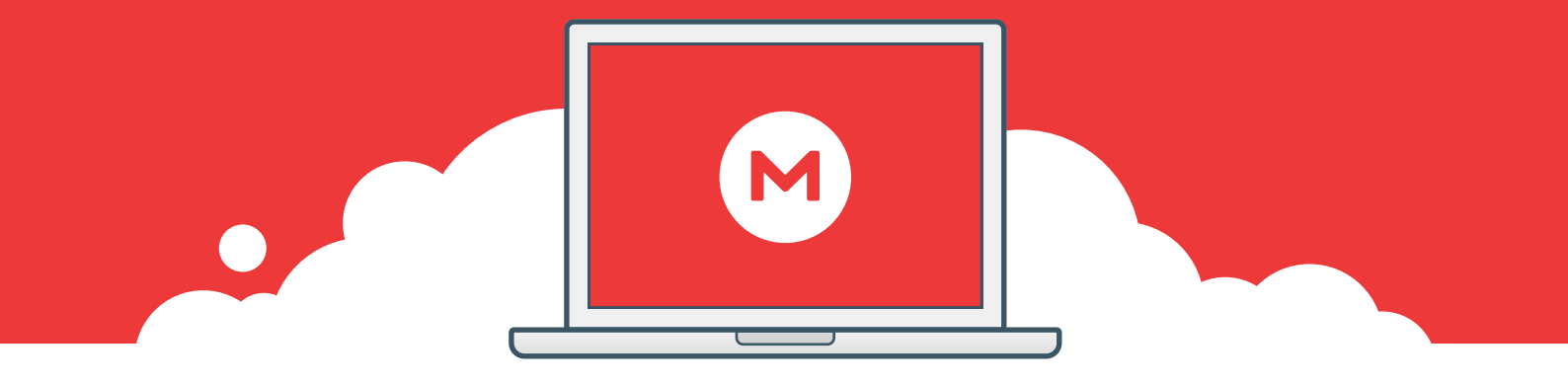

#### **MEGAchat**

En utilisant le navigateur de votre ordinateur, vous pouvez effectuer un appel vocal ou vidéo sécurisé avec un seul contact où avoir une conversation texte de groupe avec plusieurs contacts. Vous pouvez aussi envoyer des fichiers de votre disque nuagique MEGA à d'autres membres de la conversation de groupe pendant l'échange de messages.

La conversation texte sécurisée est aussi proposée sur les applications Android et iOS (les appels vocaux et vidéos chiffrés seront proposés bientôt sur les applis mobiles).

#### En apprendre plus

Rendez-vous dans notre <u>centre d'assistance</u> afin de découvrir d'autres conseils et astuces et de tirer le maximum de notre service.